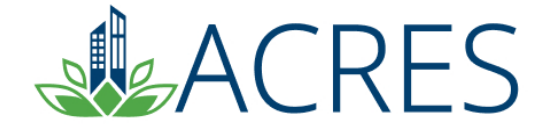

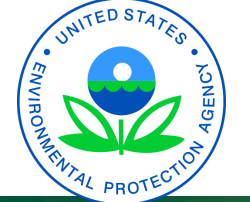

# ACRES 6: TECHNICAL ASSISTANCE TO BROWNFIELDS (TAB)

# Agenda

- Define the purpose of ACRES
- ACRES Registration
- Technical Assistance to Brownfields (TAB) profile form
- Learn about an ACRES "Work Package"
- Walk through the ACRES workflow
- Learn how and when to submit data
- Learn what resources are available if you have questions

2

ACRES Demonstration

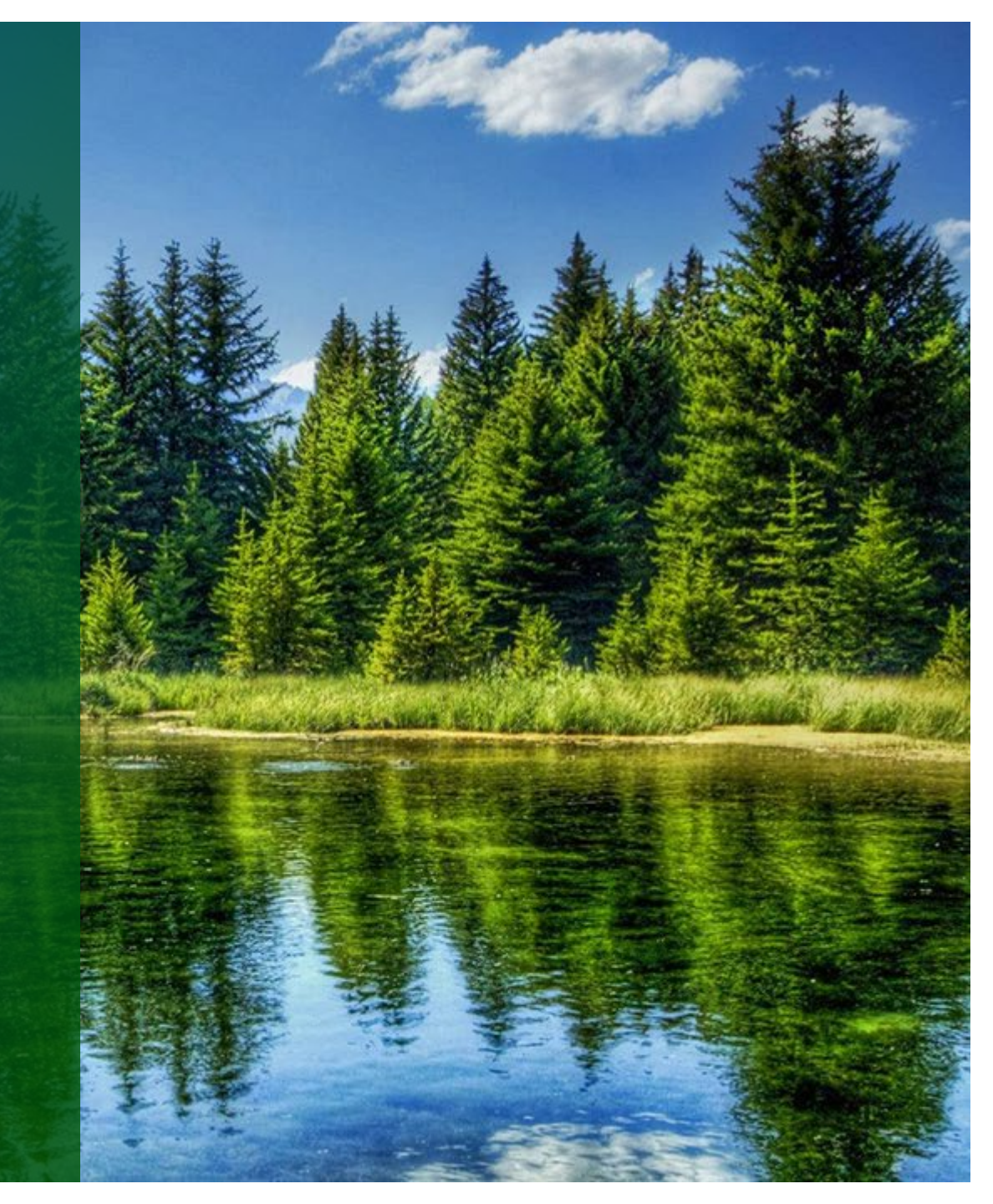

#### **ACRES – What's the Purpose?**

Assessment, Cleanup, Redevelopment Exchange System (ACRES)

Technical Assistance to Brownfields (TAB) providers report their project-specific activities, training activities, and tool development activities in ACRES.

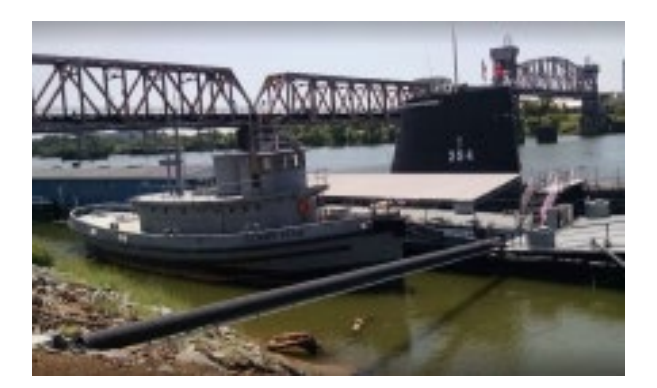

USS Hoga— Little Rock, Arkansas

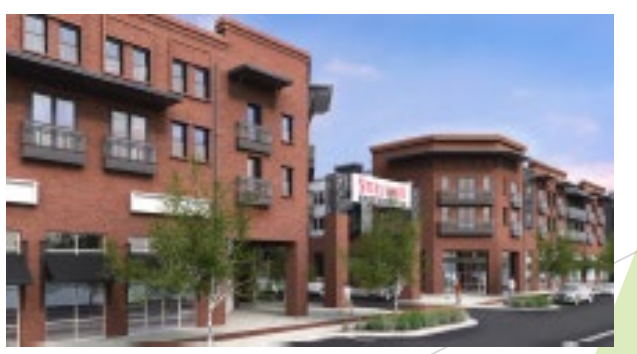

The Steelyard—Oklahoma City, Oklahoma

#### **Do I Need to Register? Yes!**

| EPA G                 | ATEWAY                                                                                                  |  |  |  |  |  |
|-----------------------|----------------------------------------------------------------------------------------------------|--|--|--|--|--|
| Select a Login Method |                                                                                                    |  |  |  |  |  |
|                       | Login.gov WAA Username & Password PIV Card                                                              |  |  |  |  |  |
|                       | UCGIN.GOV                                                                                               |  |  |  |  |  |
|                       | EPA Gateway is using a credential provider to allow you to sign in to your account safely and securely. |  |  |  |  |  |
|                       | If you do not have an existing Login.gov account, you<br>will be able to create one before you log in.  |  |  |  |  |  |
|                       | LOGIN                                                                                                   |  |  |  |  |  |
|                       | ⑦ FAQ ⊗ Help 😯 Privacy & Security Notice                                                                |  |  |  |  |  |

#### https://acres6.epa.gov

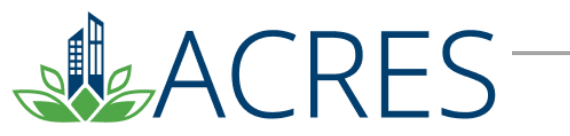

Technical Assistance to Brownfields (TAB)

Adding your Technical Assistance to Brownfields Number to ACRES

- To gain access to your Technical Assistance to Brownfields profile form, you need to add your TA number to your ACRES account.
- From your ACRES home page, click Add a CA to my list
  - Please enter your 8-digit cooperative agreement number. Leave out any prefixes (RP, BF) and amendments (-0, -1)

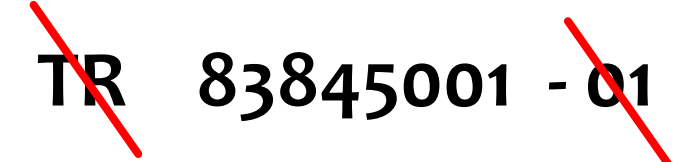

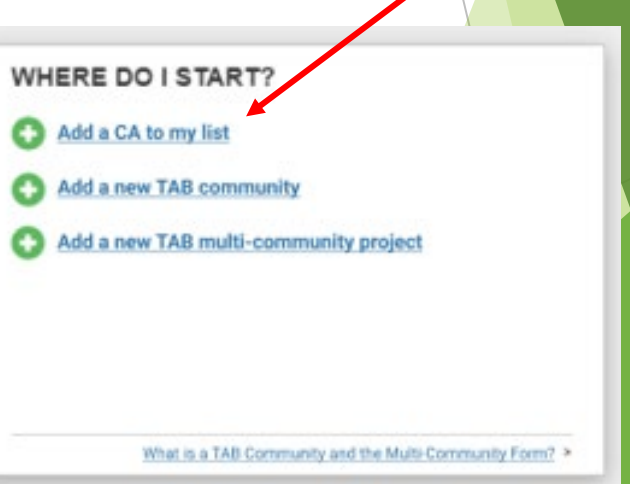

#### What Data Are Collected?

There are two types of Technical Assistance to Brownfields (TAB) profile forms:

- Type I: Community Specific Information
  - Community Location Information
  - Technical Assistance Activities
  - Changing Climate Conditions
- Type II: Multi-Community Technical Assistance
  - Training/Workshop/Event Information
  - Brownfields Publication Information
  - Brownfields Tool Development Information

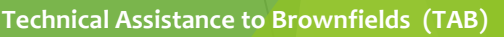

#### What is a Work Package?

- A TAB "work package" is created when you add a new TAB community/multi-community form or edit an existing one to add/update information.
- Only one work package can exist at a time for each community/form. However, once approved, a new work package can be created to record new or updated data and there is no limit on the total number of work packages.

TECHNICAL ASSISTANCE TO BROWNFIELDS (TAB) -GRANT FUNDING

2 Open TAB Work Packages

#### Additional Actions

- Manage TAB Communities
- Manage TAB Multi-Community Projects

What is a TAB Work Package? >

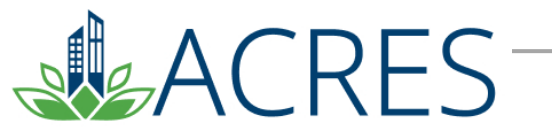

#### What is the ACRES Workflow?

- The series of actions and states that a work package must pass through before being completed
- The status of a work package indicates where it is in the workflow
- As this "package" moves through the data entry and approval process, it is considered "open". Once data entry and approval is complete, the work package is considered "approved".

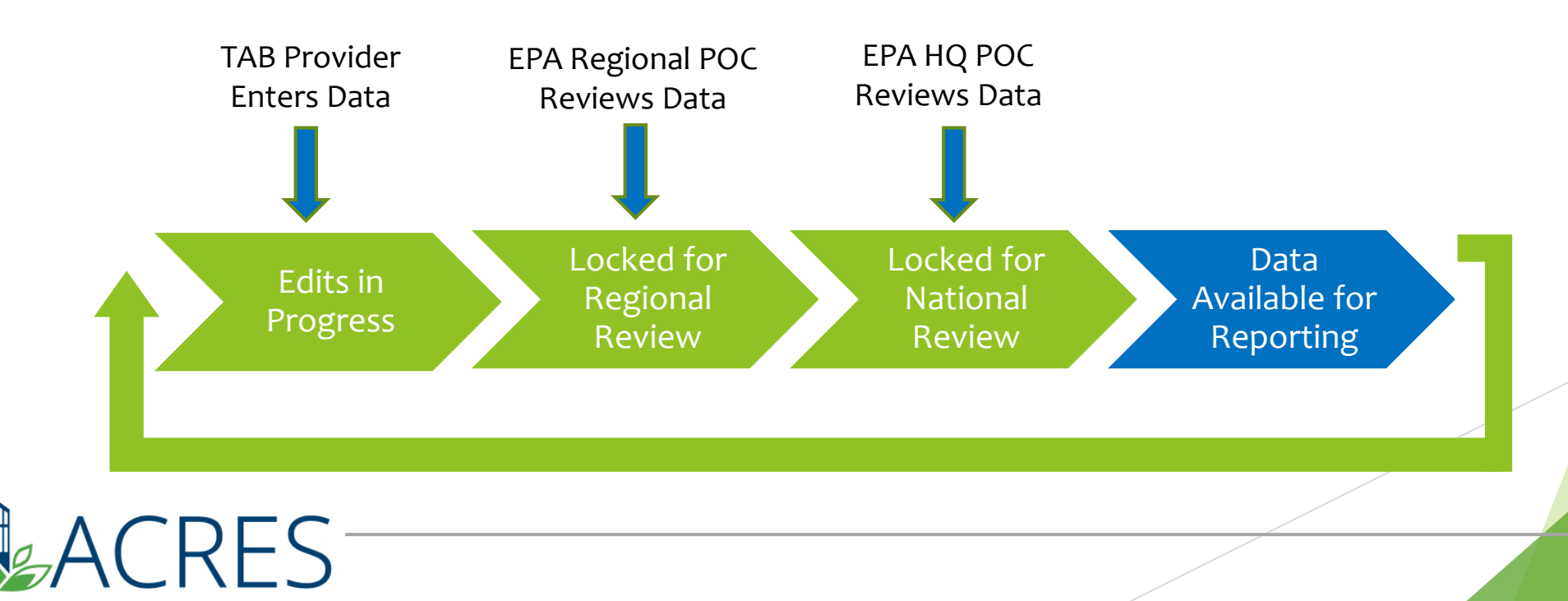

#### When Do I Submit Data in ACRES?

- A TAB Profile Form must be submitted for each project receiving TAB assistance at the end of the government fiscal quarter.
- TAB Profile Forms must be updated at the end of each quarter that the project is still receiving technical assistance. Updates should include new activities (e.g., grant reviewal, site identification). Once the project has been completed, the TAB provider should indicate this by adding a "Project Completion Date."

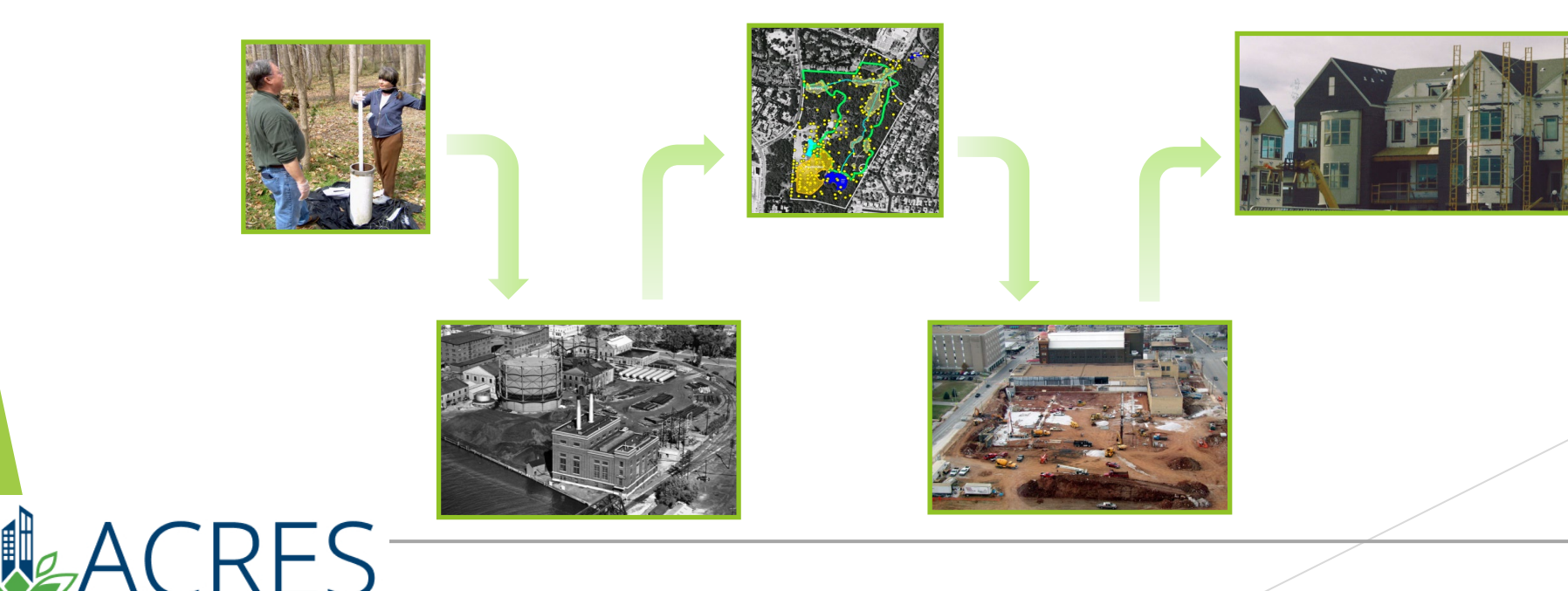

## **My ACRES Home Page**

| elcome                                                                                                    |                                                                                                    |                                                                                                    |                                                                                                    |
|----------------------------------------------------------------------------------------------------|----------------------------------------------------------------------------------------------------|----------------------------------------------------------------------------------------------------|----------------------------------------------------------------------------------------------------|
| <ul> <li>Add a CA to my list</li> <li>Add a new TAB community</li> <li>Add a new TAB multi-community project</li> </ul> | TECHNICAL ASSISTANCE TO<br>BROWNFIELDS (TAB) – GRANT FUNDING         2       Open TAB Work Packages         Additional Actions         > Manage TAB Communities         > Manage TAB Multi-Community Projects | MY ACCOUNT<br>Email: acres_help@epa.gov<br>Notifications:<br>My email preferences<br>4 Total Cooperative Agreements | MESSAGE CENTER<br>New Releases<br>ACRES is updated every 4 weeks. View a summary of the more<br>recent changes in the <u>Release Notes</u> EXIT<br>Quick Reference<br>Instructions for completing TAB Form EXIT |
|                                                                                                    | What is a TAB Work Derivary >                                                                                                    |                                                                                                    |                                                                                                    |

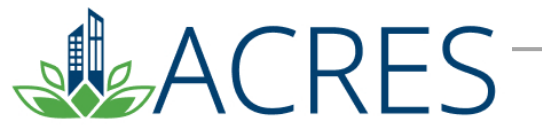

#### **Manage TAB Communities**

- The Manage Technical Assistance to Brownfields (TAB) page lists all previously entered communities. Information listed will include TAB CA number, Community project ID, number of TA records, and status of work package.
- From this page, you can edit any existing TAB communities and add any new communities.

| arre associated w  | ECNNICAL ASSISTANCE T              | O Brownfields (TAE<br>ting purposes, a community can be def | 3) COMMUNITIES<br>ined as a particular geographic are | ea, usually a town or city. The communities are commonly represented by local gove | ernments, local redevelopment authorities, and | local non-profits. |
|--------------------|------------------------------------|-------------------------------------------------------------|-------------------------------------------------------|------------------------------------------------------------------------------------|------------------------------------------------|--------------------|
|                    | ries                               |                                                             |                                                       |                                                                                    | Search                                         | n:                 |
| 3 CA Number        | 11 TAB Provider                    | 1 Community Project ID                                      | Community Name                                        | Community Type 🛛 🕼 Number of Technical Assistance (TA) Records                     | Urk Package (WP) Status                        | It Action It       |
| 4027001            | Kansas State University            | 22                                                          | Test Community 2                                      | 1                                                                                  | Ready for Regional Review                      |                    |
| 34027101           | Center for Creative Land Recycling | 24                                                          | Example Test Community                                | 1                                                                                  | Edits in Progress                              | Edit Data          |
| 4027101            | Center for Creative Land Recycling | 21                                                          | Test Community                                        | 1                                                                                  | Ready for Regional Review                      |                    |
| ving 1 to 3 of 3 e | ntries                             |                                                             |                                                       |                                                                                    |                                                | Previous 1 Next    |

#### Manage TAB Multi-Community Projects

- The Manage Multi-Community Projects for Technical Assistance to Brownfields (TAB) page lists all previously entered multi-community TAB projects. Information listed will include TAB Provider, project ID, type of assistance and status of work package.
- From this page, you can edit any existing TAB projects and add any new multicommunity projects.

|                                                                                                    | Work Packages Reports - Technic | al Assistance + My Account + |               |                         | Property <del>-</del>         | Logged in as: CARtest   Help   Logout |  |
|----------------------------------------------------------------------------------------------------|---------------------------------|------------------------------|---------------|-------------------------|-------------------------------|---------------------------------------|--|
| Search  Manage Multi-Community Projects for Technical Assistance to Brownfields (TAB) Use the multi-community technical assistance form when reporting on broader work done to benefit more than one community. This will commonly be Brownfields tool development, a Brownfields publication, or a workshop/webinar meant to train many communities in core Brownfields concepts instead of specifics.  Add New Multi-Community Project  Show 10 v entries |                                 |                              |               |                         |                               |                                       |  |
| TAB CA Number                                                                                                    | 11 TAB Provider                 | Training/Workshop/Tool Name  | It Project ID | 1 Type of Assistance    | 1 Status of Work Package (WP) | It Action It                          |  |
| TR84027001                                                                                                    | Kansas State University         | Example Publication          | 41            | Brownfields Publication | Edits in Progress             | Edit Data                             |  |
| TR84027001                                                                                                    | Kansas State University         | info                         | 62            | Brownfields Publication | Ready for Regional Review     |                                       |  |
| TR84027001                                                                                                    | Kansas State University         | KSU Test Tool Set            | 43            | Tool Development        | Edits in Progress             | Edit Data                             |  |
| Showing 1 to 3 of 3 entries                                                                                                    | S                               |                              |               |                         |                               | Previous 1 Next                       |  |
|                                                                                                    |                                 |                              |               |                         |                               |                                       |  |
| 4( R                                                                                                    | FS                              |                              |               |                         |                               | Technical Assistance                  |  |

## What if I have Questions?

Registration https://acres6.epa.gov

#### **ACRES Help Desk**

acres\_help@epa.gov or (703)-284-8212

#### **ACRES Information web page:**

- https://www.epa.gov/brownfields
- Training Materials
- Copies of Presentation
- Quick Reference Guides
- Release Notes
- A link to this page is available at the bottom of <u>every</u> ACRES page including the Log In page.

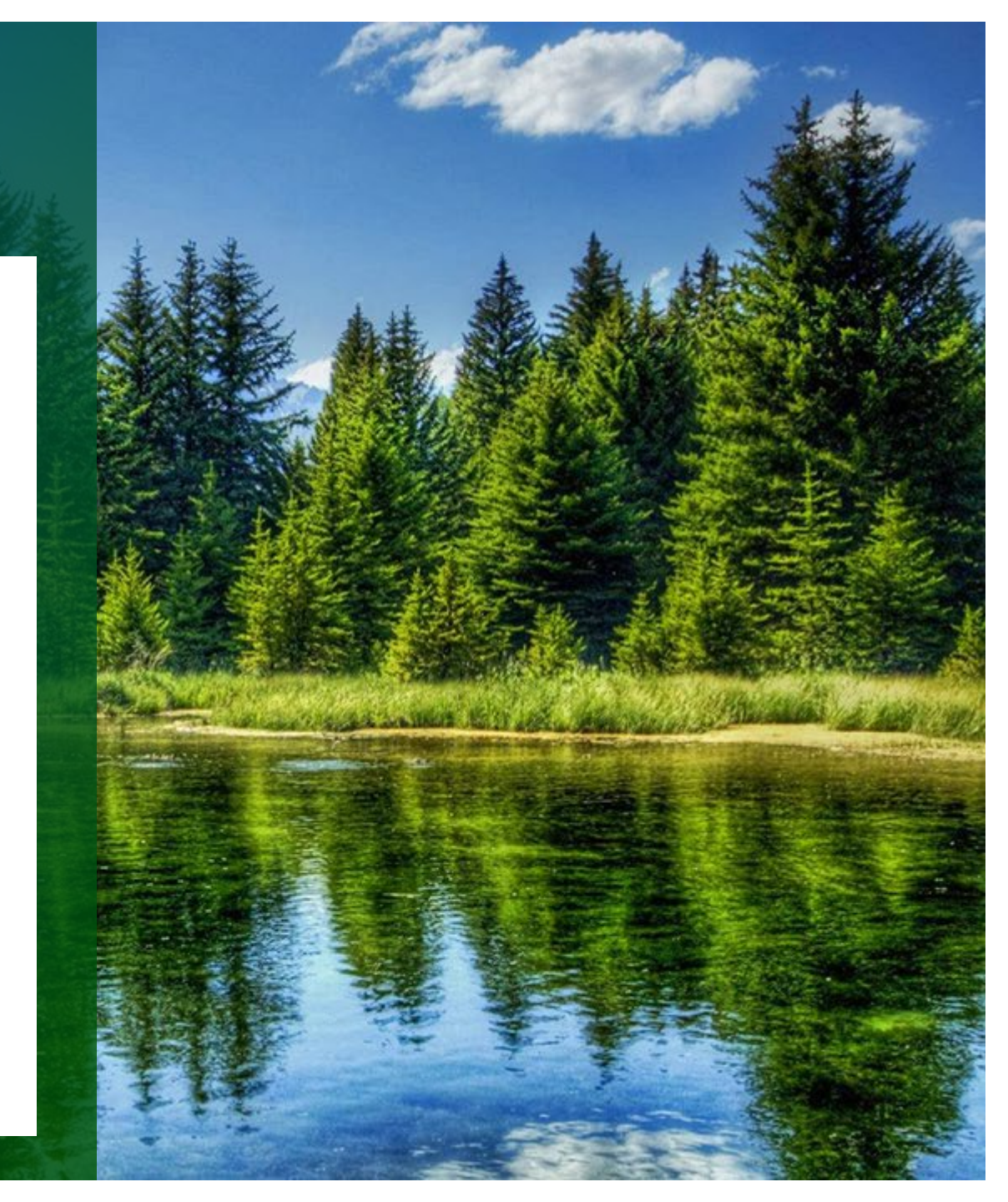

#### **ACRES Demonstration**

ACRES-

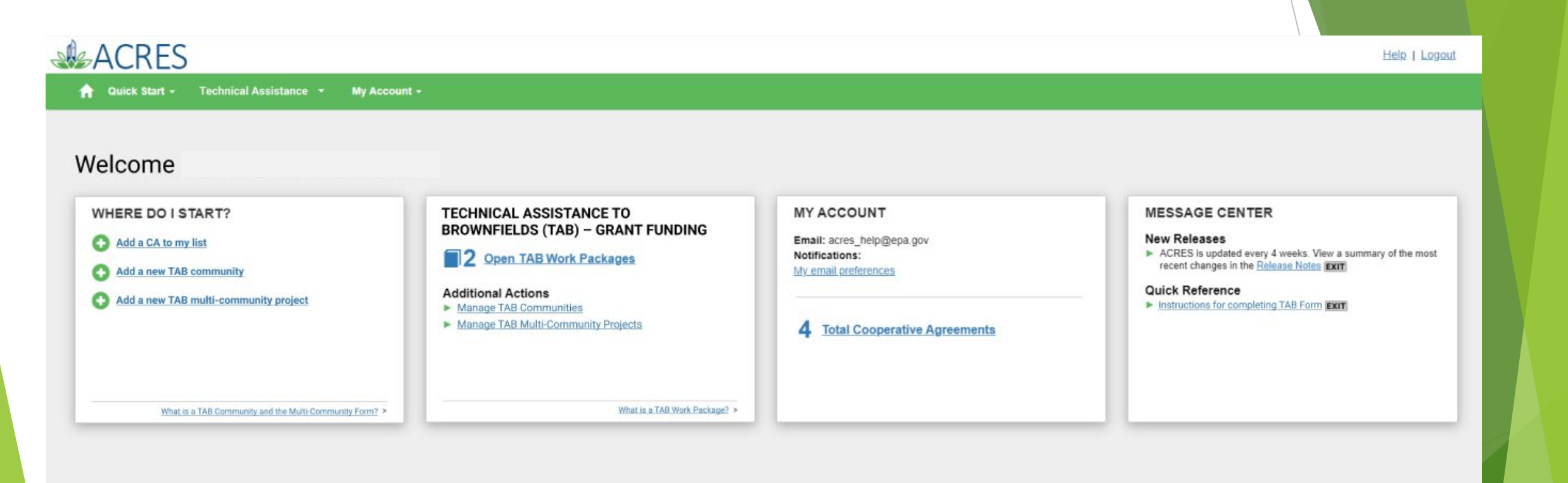

# **Questions?**

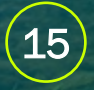